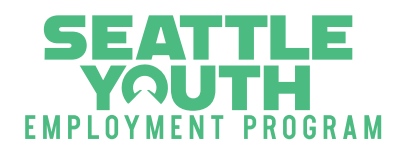

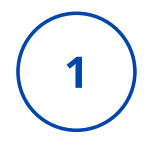

### **Getting Started**

Navigate to <u>https://youthconnect.powerappsportals.us/</u> or scan the QR Code.

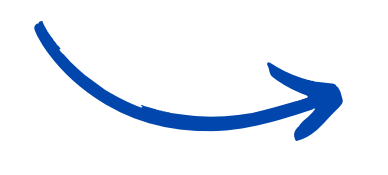

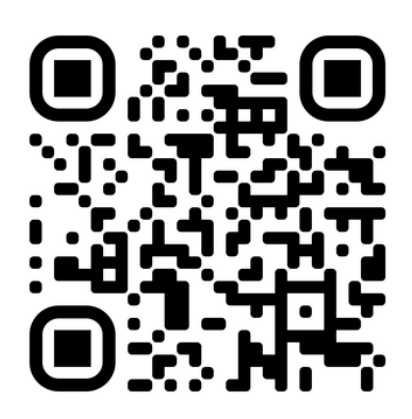

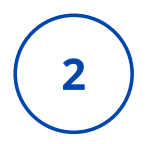

#### **Creating and Activating an Account**

Click the "Apply Now" button. You will be directed to a new page.

You will have to create a new account before logging in and applying for the first time.

Click the "Register" button under the "Login" button to create a new account.

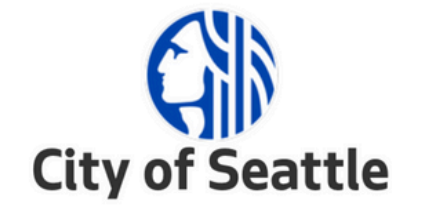

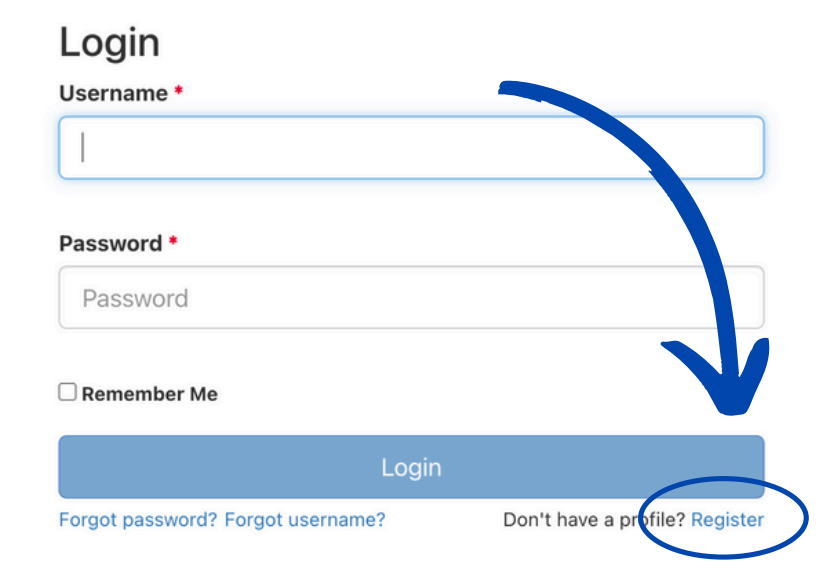

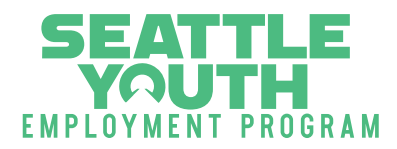

Fill out all the required (\*) fields with your information and click the blue "Register" button to continue.

Make sure to use a valid email address that you can access. You will need to validate your email in the next step.

Use your legal first and last name as listed on your social security card.

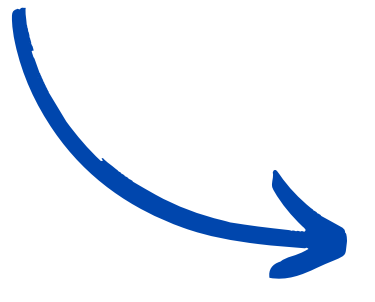

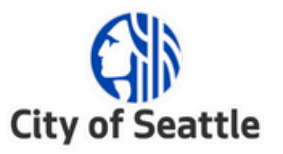

#### Registration

Username • First name \* Last name \* Email • example@email.com Mobile Phone (XXX) XXX-XXXX Password \* too short rd must be 8 to 20 characters and contain at least one lowercase letter, one upperca letter, one number and one special character, and cannot contain the first, last, or user na the user. The "." (period) character is not allowed. Confirm Password \* × Already registered? Login

Once you click the "Register" button, you will see the following green pop up if your account creation was successful.

#### Registration Successful

Thank you for registering your profile. To activate your profile, click on the link in the email that has been sent to

| G                      |
|------------------------|
| <b>City of Seattle</b> |

You will need to login to the email address you used and click the "Activate your account" link or button to verify your account before you are able to submit an application.

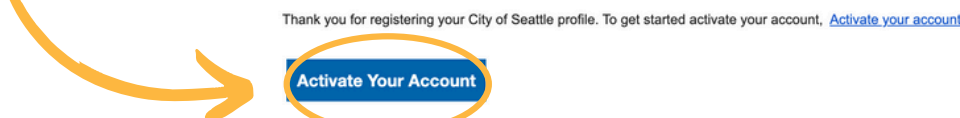

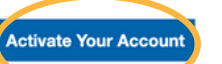

If the activate your account link doesn't work, please copy and paste the following URL into the address bar of your browser: nttps://login.seattle.gov#activation?token=7Bk5RRdWUoBg2o27OY2g9%2BXS9jNYz3Lbc%2FX1gTSfNBg%3D& PROD

Important: This link will expire on Tuesday, Aug 23 2022 10:32 Pacific Time.

If you don't recognize this message, contact your system administrator at syep@seattle.gov

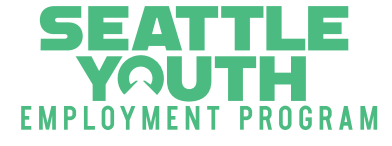

# 3

#### Login and Start a New Application

Once you click the email link to activate your account, you will be redirected to the home page of the application.

Click "Apply Now" and then log in using your newly created username and password

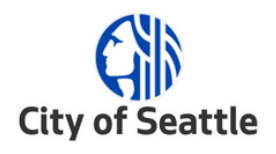

| Login                             |                                |
|-----------------------------------|--------------------------------|
| Username *                        |                                |
|                                   |                                |
| Password *                        |                                |
| Password                          |                                |
| C Remember Me                     |                                |
| Login                             |                                |
| Forgot password? Forgot username? | Don't have a profile? Register |

Once you have logged in, you will be taken to the application Welcome page. Review the eligibility requirements and helpful tips before you click the "Next" button to begin filling out the application. Proceed through all the tabs, completing the fields with your information.

2022-2023 Foundations and Pathways Programs | Participation Start Date: 10/17/2022

| Welcome                                                                                                    | Privacy                     | Eligibility                   | General Information                              | Contact Information                           | Income       | Race         | Languages        | Documents        | Review            |
|----------------------------------------------------------------------------------------------------|-----------------------------|-------------------------------|--------------------------------------------------|-----------------------------------------------|--------------|--------------|------------------|------------------|-------------------|
| -                                                                                                    |                             |                               |                                                  | -                                             |              |              |                  |                  |                   |
| Thank you                                                                                                    | u for your in               | terest in the S               | eattle Youth Employment                          | Program (SYEP). This ap                       | plication is | for the      |                  |                  |                   |
| 2022-202                                                                                                    | 3 Foundatio                 | ns and Pathw                  | ays Programs                                     |                                               |              |              |                  |                  |                   |
| To particip                                                                                                    | pate in SYE                 | P you must me                 | et all eligibility requireme                     | ants and provide proof of:                    |              |              |                  |                  |                   |
| 1. Age                                                                                                    | e – between                 | 16 and 24 by                  | October 17, 2022                                 |                                               |              |              |                  |                  |                   |
| 2. Add                                                                                                    | iress – hom                 | ne address wi                 | thin city of Seattle or at                       | ttend a Seattle public so                     | hool or Sea  | attle colle  | ge (North, Sout  | h, or Seattle Ce | ntral)            |
| 3. Hou<br>4. Vac                                                                                                    | isehold inc                 | ome – at or b<br>atus – COVID | elow the 80% Area Med<br>-19 vaccination require | tian Income (depending<br>d for participation | on program   | n eligibilit | y requirements   | 1                |                   |
|                                                                                                    |                             |                               | To tubolination requires                         | a for paraoipadon                             |              |              |                  |                  |                   |
| Helplul up                                                                                                    |                             |                               |                                                  |                                               |              |              |                  |                  |                   |
| Use your full legal name—including middle name—as shown on your Social Security card or birth certificate (even if it is misspelled). |                             |                               |                                                  |                                               |              |              |                  |                  |                   |
| • You                                                                                                    | will need t                 | o know: hous                  | sehold size, household                           | annual income, physical                       | address in   | cluding a    | partment numb    | er and zip code  |                   |
| <ul> <li>Par<br/>inter</li> </ul>                                                                                                    | ts of this pr<br>rnet acces | rogram may t<br>s.            | ake place in a hybrid se                         | tting and would be bes                        | t experience | ed with th   | e use of a com   | puter or laptop  | and consistent    |
| lf you hav<br>to your Re                                                                                                    | e questions<br>etention Spe | , please email<br>ecialist.   | SYEP@seattle.gov or ca                           | II 206-386-1375 TTY: 206                      | -233-2778.   | If you are   | a Seattle Promis | e student, you c | an also reach out |
|                                                                                                    |                             |                               |                                                  |                                               |              |              |                  |                  |                   |

SEATTLE YOUTH EMPLOYMENT PROGRAM

4

How to Submit an Application

#### **Upload your Documents**

Once you reach the "Documents" tab of the application, you will have an opportunity to upload the required documentation to prove your eligibility for the program. To add a document, click the "Add files" button.

| 22-2023 Found                                      | ations and Path                                          | ways Programs                                                  | Participation Start Date: 10                                                            | /17/2022                                                      |                                    |               |                          |       |
|----------------------------------------------------|----------------------------------------------------------|----------------------------------------------------------------|-----------------------------------------------------------------------------------------|---------------------------------------------------------------|------------------------------------|---------------|--------------------------|-------|
| Welcome 🖌                                          | Privacy 🖌                                                | Eligibility 🖌                                                  | General Information 🖌                                                                   | Contact Information 🖌                                         | Income 🖌                           | Race 🖌        | Language 🗸               |       |
| Documents                                          | Review                                                   |                                                                |                                                                                         |                                                               |                                    |               |                          |       |
| You must provi<br>https://www.se<br>To upload docu | de proof of three<br>attle.gov/docum<br>iments, click on | e eligibility catego<br>nents/Department<br>the 'Add Files' bu | ries: household income, age,<br>s/HumanServices/Youth/SYE<br>tton located on the right. | and current address. Please<br>P-Eligibility-Verification-Che | e refer to the list<br>ocklist.pdf | of acceptable | e documents you o n use: |       |
| Documents                                          |                                                          |                                                                |                                                                                         |                                                               |                                    |               | O Add files              |       |
| There are n                                        | no folders or files                                      | s to display.                                                  |                                                                                         |                                                               |                                    |               |                          |       |
|                                                    |                                                          |                                                                |                                                                                         |                                                               |                                    |               |                          |       |
| Previous                                           | Next                                                     |                                                                |                                                                                         |                                                               |                                    |               |                          |       |
| _ر.                                                |                                                          |                                                                |                                                                                         | Add files                                                     |                                    |               |                          |       |
| <u> </u>                                           | Cli<br>ac<br>to                                          | ick <u>this lin</u><br>cceptable<br>submit fo                  | <u>k</u> to view<br>documents<br>or eligibility                                         | Choose files                                                  | Choose File                        | s No file cho | isen                     |       |
|                                                    |                                                          |                                                                | J                                                                                       | 1                                                             |                                    |               | Add files                | Cance |

After clicking "Add files", a pop up will appear allowing you to search your device for the documents you want to upload. Click the "Choose Files" button to choose your files to upload. Once chosen, you will be able to click the "Add files" button on the pop up to finish uploading that document.

Remember, you will need to submit documentation to prove:

- Age
- Address
- Household Income

If the "Overwrite existing files" checkbox is checked AND the file you are uploading has the same name as a file you have already uploaded, then the new file will replace the original file.

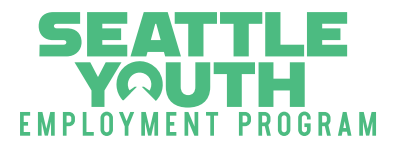

5

#### **Review and Submit your Application**

Once you have finished uploading your documentation, advance to the "Review" tab. Here you can look over your application responses and ensure that the information is accurate and complete. When you are done reviewing your application, you can click the "Submit" button at the bottom of the page.

Once you click the "Submit" button, you will see the following green pop up if your application submittal was successful. An SYEP staff member will be in touch with next steps after it has been reviewed.

2022-2023 Foundations and Pathways Programs | Participation Start Date: 10/17/2022

```
Thank you for submitting your application – you can review the progress of your application or upload additional documents by logging into your account. If you have any questions or need further assistance, contact us at SYEP@seattle.gov.
```

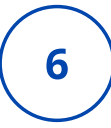

## **Check the Status of your Application**

To check on the status of your application and upload more documentation, you can navigate back to the home page, and click "Applications".

#### Welcome to the Seattle Youth Employment Program

2023 Internship Program (Summer) | Participation Start Date:

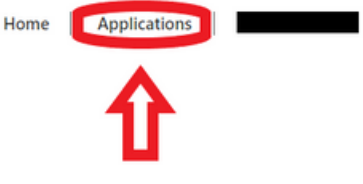

An Application Status page will then load where you will be able to view the status of the SYEP program you applied for. Click the "documents" button to see what documents you have uploaded so far.

#### Applications

| i You have already applied for this program period. You can view the status of your application below.                                                                |                                                                                       |               |             |   |  |  |  |  |  |  |
|----------------------------------------------------------------------------------------------------|---------------------------------------------------------------------------------------|---------------|-------------|---|--|--|--|--|--|--|
| To upload additiona                                                                                                    | To upload additional documents, select the "Documents" option from the drop down box. |               |             |   |  |  |  |  |  |  |
| Note: If you just submitted your application and it does not show up in the list below, refresh this screen in a few minutes to track the status of your application. |                                                                                       |               |             |   |  |  |  |  |  |  |
| Application Date 🕹                                                                                                    | Program Name                                                                          | Program Start | Eligibility |   |  |  |  |  |  |  |
| 2/21/2023 1:11 PM                                                                                                    | 2023 Internship Program (Summer)                                                      | 3/13/2023     |             | ~ |  |  |  |  |  |  |

On the Documents page, you can upload additional documentation by clicking the "Add files" button.

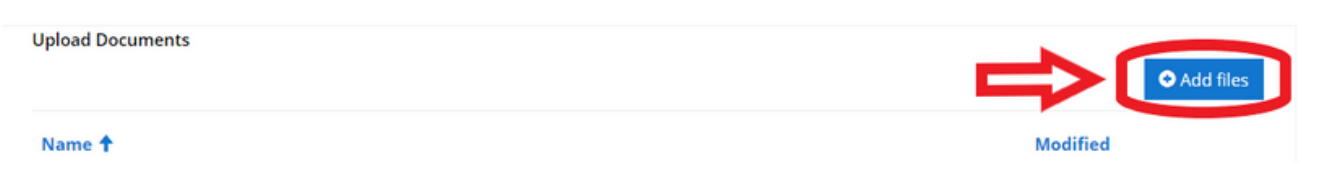